# WR300NQ

# Wireless Broadband Router

# User Guide

Ver. 1.0b October 2011

## Contents

| Included Items                      | 4  |
|-------------------------------------|----|
| Chapter 1: User's Guide             | 5  |
| 1.1 Purpose                         | 5  |
| 1.2 User's Guide Overview           | 5  |
| Chapter 2: Overview                 | 6  |
| 2.1 Introduction                    | 6  |
| 2.2 Features and Specifications     | 6  |
| 2.2.1 Features                      | 6  |
| 2.2.2 Product Specifications        | 7  |
| Chapter 3: Hardware Installation    | 8  |
| 3.1 Panel Layout                    | 8  |
| 3.1.1 Panel Layout                  | 8  |
| 3.1.2 Rear Panel                    | 8  |
| 3.2 System Requirements             | 9  |
| 3.3 Installation Environment        | 9  |
| 3.4 Hardware Installation Procedure | 9  |
| 3.4.1 Wired Network Installation    | 9  |
| 3.4.2 Wireless Network Installation |    |
| Chapter 4: Configuration Guide      |    |
| 4.1 Access the Configuration Menu   |    |
| 4.2 Setup Wizard                    |    |
| 4.3 Wireless                        |    |
| 4.3.1 Basic                         |    |
| 4.3.2 Advanced                      |    |
| 4.3.3 Security                      | 17 |
| 4.3.4 Access Control                | 17 |
| 4.3.5 WDS                           |    |
| 4.3.6 WPS                           | 19 |
| 4.3.7 Site Survey                   |    |
| 4.4 WAN Setting                     |    |
| 4.4.1 Basic                         |    |
| 4.4.2 WAN Advanced                  |    |
| 4.4.3 Upload/Download Bandwidth     |    |
| 4.5 LAN                             |    |
| 4.5.1 LAN                           |    |
| 4.5.2 Static DHCP                   |    |
| 4.5.3 DHCP Client                   |    |
| 4.7 Security                        |    |
| 4.7.1 Port filter                   |    |
| 4.7.2 MAC filter                    | 27 |

| 4.7.3 IP filter                       |  |
|---------------------------------------|--|
| 4.7.4 URL filter                      |  |
| 4.7.5 Firewall                        |  |
| 4.8 Service                           |  |
| 4.8.1 DMZ                             |  |
| 4.8.2 Virtual Server                  |  |
| 4.8.3 DDNS                            |  |
| 4.8.4 NTP                             |  |
| 4.9 Management                        |  |
| 4.9.1 System Mode                     |  |
| 4.9.2 Save & Upload                   |  |
| 4.9.3 Upgrade                         |  |
| 4.9.4 Password                        |  |
| 4.9.5 Reboot                          |  |
| 4.9.6 System Log                      |  |
| 5.0 Status                            |  |
| 5.1.1 System Status                   |  |
| 5.1.2 Statistics                      |  |
| Chapter 6: Wireless Overview          |  |
| 6.1 ReadyNet WLAN Information         |  |
| 6.2 What is a Wireless Network        |  |
| 6.3 How does a wireless network work? |  |
| Chapter 7: Frequently Asked Questions |  |
|                                       |  |

# **Included Items**

Carefully open the box and remove the contents. Your ReadyNet WR300NQ Wireless Router should include the following items:

- 1- WR300NQ wireless router
- 1- External power adapter
- 1- Ethernet cable
- 1- Quick start guide

Note: If the product is found to be damaged or if any of the listed parts are missing, please contact the dealer where the product was purchased.

# **Chapter 1: User's Guide**

Thank you for purchasing the ReadyNet WR300NQ Wireless Broadband Router! The WR300NQ router is designed for SOHO (small office and home office) use and provides many of the features and functions you expect in a mainstream broadband router. The router features network security defense and filtering capabilities allowing you greater security and safety within your SOHO network. The router provides the latest encryption and other security mechanisms including WPA2. WPS allows you to connect to wireless devices more conveniently with the push of a button. The WR300NQ router provides an enjoyable internet experience while providing the peace of mind of having a secure product. The WR300NQ router functions as a wireless AP (access point) using the IEEE 802.11n standard, but it is also backwards compatible with 802.11b and 802.11g. The WR300NQ router supports a 802.11n 2T2R dual stream connection allowing combined data rate up to 300Mbps. The WR300NQ Wireless Router features a Quick Setup Wizard that helps you quickly configure the router for operation. Advanced menus provide manual setup of advanced settings for those requiring a more complex configuration. Before setting up your new WR300NQ Wireless Router, please read this manual carefully to help you understand the features and functions of this product.

#### 1.1 Purpose

The purpose of this manual is to help you become familiar with and the proper setup and use of your WR300NQ Wireless Router.

#### 1.2 User's Guide Overview

Chapter I: Introduction: An introduction to the WR300NQ router.

Chapter II: Product Overview: A description of the main features and specifications of the router. Chapter III: Hardware installation: Provides a guide for the router hardware installation. Chapter IV: Configuration Guide: Assist with configuring the router's basic network parameters and advanced features.

# **Chapter 2: Overview**

Thank you for purchasing the WR300NQ Wireless Router. This manual will assist you with the installation and use this product.

#### 2.1 Introduction

WR300NQ Wireless Broadband Router features an integrated firewall, router, wired and wireless network connectivity. The wireless features are based on the IEEE 802.11n standard. The WR300NQ router can extend your wireless network range and provide stable connection rates up to 150Mbps. It is also backwards compatible with the IEEE 802.11b and IEEE 802.11g standards. Multiple encryption mechanisms help ensure secure data transmission in your wireless network. A powerful firewall provides security against threats from outside networks and helps prevent viruses. Menu driven settings allow for quick network setup to provide: high-speed computer and Internet connection, file transfer, printer sharing, video and audio streaming, gaming and other communications services.

### 2.2 Features and Specifications

#### 2.2.1 Features

- Meets the IEEE 802.11n, IEEE 802.11g, IEEE 802.11b, IEEE 802.3, IEEE 802.3 standards.
- Supports CSMA / CA, CSMA / CD, TCP / IP, PPPoE, DHCP, ICMP, and NAT protocols.
- Provides one WAN port, four LAN ports: 10/100M self-adaptive, and automatic rollover support.
- Router is both accessible via wireless and hard wired cabling.
- Supports transmission rates up to 150Mbps.
- Offers three operating modes: Bridging Mode, Gateway Mode and Wireless ISP Mode.
- Supports Quality of Service (QoS)-802.11e, WMM (Wi-Fi Multimedia).
- Support WDS (Wireless Distribution Service) repeater functionality allowing for wireless network expansion.
- Support NAT / NAPT IP Sharing, Wide Area Network support: PPPoE / Static IP / DHCP.
- Supports virtual server, DMZ host.
- Supports WPS push-button encryption.
- Supports the latest 64/128-bit WEP, WPA-PSK, WPA2-PSK wireless security standards.
- Supports UPnP and DDNS functions.
- Built-in DHCP server and built-in firewall.
- Provides system security log and traffic statistics.
- Remote Web management and configuration in Chinese and English.
- > Provides a Web management page with a factory settings reset option.
- External power adapter.

| Model                             |                                          | WR300NQ                                           |  |  |
|-----------------------------------|------------------------------------------|---------------------------------------------------|--|--|
|                                   |                                          | IEEE 802.11n, IEEE 802.11g, IEEE 802.11b,         |  |  |
| Supported standards and protocols |                                          | IEEE 802.3, IEEE 802.3u, CSMA/CA,                 |  |  |
|                                   |                                          | CSMA/CD, TCP/IP, DHCP, ICMP, NAT, PPPoE           |  |  |
| WAN                               |                                          | 1- 10/100M Adaptive RJ45 Port                     |  |  |
| Port                              | LAN                                      | 4- 10/100M Auto-Negotiation RJ45 Ports            |  |  |
|                                   | Frequency range                          | 2.4 ~ 2.4835 GHz                                  |  |  |
|                                   |                                          | 11n: 150/270/243/216/162/108/81/54/27 Mbps        |  |  |
|                                   |                                          | 135/121.5/108/81/54/40.5/27/13.5 Mbps             |  |  |
|                                   |                                          | 130/117/104/78/52/39/26/13 Mbps                   |  |  |
|                                   | Transmission rate                        | 65/58.5/52/39/26/19.5/13/6.5 Mbps                 |  |  |
|                                   |                                          | IEEE 802.11g: 54/48/36/24/18/12/9/6 Mbps          |  |  |
|                                   |                                          | (adaptive)                                        |  |  |
|                                   |                                          | IEEE 802.11b: 11/5.5/2/1 Mbps (adaptive)          |  |  |
|                                   | Number of working channels               | 11                                                |  |  |
|                                   | Spread Spectrum Technology               | DSSS (Direct Sequence Spread Spectrum)            |  |  |
|                                   | D                                        | DBPSK, DQPSK, CCK and FDM                         |  |  |
| Data modulation                   |                                          | (BPSK/QPSK/16-QAM/64-QAM)                         |  |  |
| Wireless                          |                                          | 150M : -68dBm@10% PER ; 150M :                    |  |  |
| Parameters                        | Sensitivity @ PER<br>(packet error rate) | -68dBm@10% PER ;                                  |  |  |
|                                   |                                          | 108M :-68dBm@10% PER ;54M :-68dBm@10%             |  |  |
|                                   |                                          | PER                                               |  |  |
|                                   |                                          | 11M:-85dBm@8% PER;6M:-88dBm@10%                   |  |  |
|                                   |                                          | PER                                               |  |  |
|                                   |                                          | 1M : -90dBm@8% PER ; (Typical)                    |  |  |
|                                   | Transmission distance                    | Interior up to 120 meters                         |  |  |
|                                   | (annrovimate)                            | Outdoors up to 360 meters                         |  |  |
|                                   | (approximate)                            | (varies depending on router placement)            |  |  |
|                                   | RF power                                 | 16 dBm EIRP                                       |  |  |
|                                   | Antenna                                  | 2- 5 dBi high-gain omnidirectional fixed antennas |  |  |
|                                   | Natwork Madia                            | 10 Base-T: 3 Class 3 and above, or UTP 100        |  |  |
|                                   | INCLWORK IVICUIA                         | Base-TX: class 5 UTP                              |  |  |
| LED                               | WAN                                      | Link / Activity (Connection)                      |  |  |
| indication                        | LAN                                      | Link / Activity (Connection)                      |  |  |

# **2.2.2 Product Specifications**

|                                         | Other | Power, WPS          |
|-----------------------------------------|-------|---------------------|
| Dimensions $(L \times W \times H)$ (mm) |       | 168 x 117 x 33 (mm) |

# **Chapter 3: Hardware Installation**

## 3.1 Panel Layout

### 3.1.1 Panel Layout

| ELD materiols     |                        |                                    |  |  |
|-------------------|------------------------|------------------------------------|--|--|
| Name              | Action                 | Description                        |  |  |
| Demer LED         | Off                    | No electric power                  |  |  |
| Power LED         | On (Solid)             | Router is powered                  |  |  |
| SVS LED           | Off                    | Faulty                             |  |  |
| SISLED            | On (Flashing)          | Router Working properly            |  |  |
|                   | Off                    | Wireless functionality not enabled |  |  |
| WLAN LED          | On (Solid or Flashing) | Wireless is enabled                |  |  |
|                   | On (Flashing)          | WPS search initiated               |  |  |
| WPS LED           | Off                    | WPS normal operation               |  |  |
| WANT / LANT LED'- | Off                    | Port is not connected equipment    |  |  |
| WAN / LAN LED'S   | On (Solid)             | Port is connected to a device      |  |  |
| Link/Activity     | On (Flashing)          | Port is receiving and sending data |  |  |

#### LED Indicators

### 3.1.2 Rear Panel

1) Power (power jack): This jack connects to the included power supply.

Note: You must use the supplied power supply; if you use a different power supply you may permanently damage the router.

- 1- WAN Port (RJ-45): The WAN port connects to your Cable modem, xDSL modem, or another Ethernet connection that provides your Internet service. Connection is made using a standard Ethernet cable.
- 4- LAN Ports (RJ-45): The LAN ports can be used where a wired Ethernet connection is possible. The LAN ports can connect to an Ethernet hub, switch or other Ethernet enabled device on the network.
- 4) Reset Button: If you have password protected your router and have forgotten the password, or if you would like to set your router back to the factory defaults; press and hold the reset button for about 8 seconds. The SYS light will go off, the system will re- restart, and the

system will be configured with the factory default settings.\*

- 5) WPS button: Selects WPS setup mode when adding a WPS enabled device to your wireless network. When adding WPS enabled devices to your network, you can use this push button and the push button on the WPS enabled wireless device to link them together and provide a secure connection.
- 6) Antenna Interface: Two high-gain omnidirectional antennas are provided. The antennas are permanently connected to the case of the wireless router and cannot be removed without damage to the router.

\*-Note: After resetting the router, make sure the router fully re-boots before turning off the power, otherwise the router might not reconfigure to the factory default settings.

#### 3.2 System Requirements

- Broadband Internet service: xDSL Modem, Cable Modem, Fiber Optic Modem, Ethernet, etc.
- Personal computer to configure the router. During router configuration this computer must be connected to a router LAN port using an Ethernet cable.
- TCP / IP networking software (Windows 95/98/Me/NT/2000/XP/VISTA/7 or other)
- ➢ Internet Explorer 5.0 or newer.

# 3.3 Installation Environment

#### Installation environment requirements:

Place the router horizontally on a flat surface. Adjust the antennas to point in the vertical direction. Avoid placing the router near heaters or other heat producing devices. Do not place the router in dirty or damp locations.

#### **Routers recommended environment:**

Ambient Room Temperature: 10° to 40° Centigrade Humidity: 5% to 90% Relative Humidity (Non-condensing)

### 3.4 Hardware Installation Procedure

#### 3.4.1 Wired Network Installation

The following procedure will assist with setup of one to four wired network connections:

 Establish a LAN connection: Connect one end of a network cable to one of the four router LAN port's and connect the other end of the network cable to an Ethernet hub, Ethernet switch or directly to the LAN port of a computer.

- 2) Repeat step 1 for up an additional three LAN connections.
- Establish a WAN connection: Connect one end of a network cable to the router WAN port, connect the other end of the network cable to an xDSL Modem, Cable Modem, Fiber Optic Modem or Ethernet WAN system.
- 4) Provide power to the router: Connect the barrel connector on the power supply cord to the back of the router. Plug the power supply into a functional electrical outlet. The router should start up automatically after about 30 seconds.

### **3.4.2 Wireless Network Installation**

The following procedure will assist with setup of one or more wireless network connections:

- Establish a WAN connection: Connect one end of a network cable to the router WAN port, connect the other end of the network cable to an xDSL Modem, Cable Modem, Fiber Optic Modem or Ethernet WAN system.
- Provide power to the router: Connect the barrel connector of the power supply to the back of the router. Plug the wall outlet into a functional electrical outlet. The router should start up automatically.
- Connect a personal computer directly to one of the router LAN ports using an Ethernet cable. the router
- 5) Configure the router following the steps given in chapter 4. Make sure you assign a SSID, set up the security and assign a password. You will need the SSID and password to add wireless devices to the wireless network.
- 6) After configuring the router it should now be ready to add wireless devices to the network.
- 7) Go to each 802.11x enabled PC or internet appliance, set the wireless settings using the user guide for each product. You will need to select the proper SSID name from the list of available routers, and then enter the wireless password you set up in the router.
- 8) Repeat the previous step for each additional wireless device you wish to add to the network.

# **Chapter 4: Configuration Guide**

### 4.1 Access the Configuration Menu

- Connect a personal computer directly to one of the four LAN ports of the router using an Ethernet cable.
- Run Internet Explorer ( ) or other internet browser software on the PC.
- You can gain direct access to the router configuration menu by entering the following IP address in the internet browser and press return: http:// 192.168.1.1.

| 🔶 🕘 🌈 http://192.168.1.1/ |   |  | 2 | Ċ | × | ) ŵ | ☆ | ÷ |
|---------------------------|---|--|---|---|---|-----|---|---|
| 0 192.168.1.1             | × |  |   |   |   |     |   |   |

192.168.1.1 is the default router IP address.

Users will see the following login page where a User Name and Password box will be displayed. Enter the user name and password (The WR300NQ default user name and password are "admin"), click the "OK" button. You will then enter the router configuration menu.

Note: If you changed the WR300NQ's default IP address, you will need to use the new IP address you chose in order to access the WEB management interface.

| Windows Security                     |                                                                                                    | ×  |
|--------------------------------------|----------------------------------------------------------------------------------------------------|----|
| lln wireless rou                     | ter at 192.168.1.1 the server requires a user name and password                                       |    |
| Warning: This serv<br>authentication | ver requires a secure way to send your user name and password (basic<br>without a secure connection). | 2  |
|                                      | User name                                                                                             |    |
|                                      | Password<br>Remember my credentials                                                                   |    |
|                                      | OK Cance                                                                                              | e1 |

Note: The router's default username and password are set to "admin" at the factory. You can change the default username and password in the router settings page. If you have forgotten your username and password, you can use the reset button to restore the router to the original factory settings, including the default user name and password.

If after entering the router IP address in your internet browser and pressing "return", ensure that your Ethernet cable is connected directly between your PC and one of the four LAN ports of the router. Make sure the router has been powered on for at least 30 seconds. Make sure you use the proper IP address in your web browser to access the router. The router default IP address is 192.168.1.1.

After a successful login the main menu will be shown on the left of the page. The menu contains the following menu items : Setup Wizard, Wireless, WAN Setting, LAN, Security, Service, Management, and Status. You may choose any of the menu items to access the associated sub-menu items. Within each sub-menu you can set up the corresponding functions. More detail regarding the various menu items is given below.

|              | 11N Wireless Router                                                                                                    |
|--------------|----------------------------------------------------------------------------------------------------|
| Menu >>>>    | Setup Wizard                                                                                                    |
|              | The setup wizard will guide you to configure access point for first time.                                              |
| Setup Wizard | Welcome to Setup Wizard. The Wizard will guide you the through following steps, please follow the setup wizard step by |
| Wireless     | step.Begin by clicking on Next. 1: Setup Operation Mode                                                                |
| WAN Setting  | 2: Choose your Time Zone                                                                                               |
| O LAN        | 3: Setup LAN Interface                                                                                                 |
| OOS Setting  | 5: Wireless LAN Setting                                                                                                |
|              | 6: Wireless Security Setting                                                                                           |
| © security   |                                                                                                    |
| Service      |                                                                                                    |
| Management   | Next>>                                                                                                    |
| Status       |                                                                                                    |
|              |                                                                                                    |

# 4.2 Setup Wizard

For Quick and Easy configuration a setup wizard is provided to set the WR300NQ basic settings. This should provide basic Internet access, wireless encryption and other basic functions:

Setup Wizard: Wireless Network Setup welcome screen.

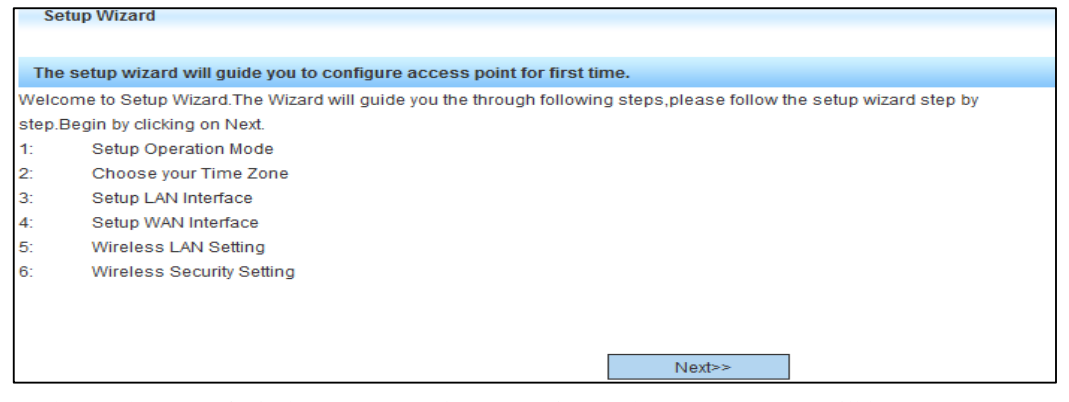

1 Choose the type of wireless router work you require. The most common will be"Gateway".

| 1. Operation Mode           |                                                                                                    |
|-----------------------------|----------------------------------------------------------------------------------------------------|
|                             |                                                                                                    |
| You can setup different mod | des to LAN and WLAN interface for NAT and bridging function.                                                                                                    |
| Gateway:                    | In this mode, the device is supposed to connect to internet via ADSL/Cable Modern. The NAT<br>is enabled and PCs in four LAN ports share the same IP to ISP through WAN port. The<br>connection type can be setup in WAN page by using PPPOE, DHCP client, PPTP client, L2TP<br>client or static IP.                                                                                                    |
| Bridge:                     | In this mode, all ethernet ports and wireless interface are bridged together and NAT function is<br>disabled. All the WAN related function and firewall are not supported.                                                                                                    |
| ♥ Wireless ISP:             | In this mode, all ethernet ports are bridged together and the wireless client will connect to ISP access point. The NAT is enabled and PCs in ethernet ports share the same IP to ISP through wireless LAN. You must set the wireless to client mode first and connect to the ISP AP IN Site-Survey page. The connection type can be setup in WAN page by using PPPOE, DHCP client, PPTP client, L2TP client or static IP. |
|                             | Cancel < <back next="">&gt;</back>                                                                                                    |

2. Set up the NTP server location and select the time zone. Preferably choose the closest time server and the time zone that matches the location of the router.

| 2. Time Zone Setting       |                                                                      |
|----------------------------|----------------------------------------------------------------------|
|                            |                                                                      |
|                            |                                                                      |
| You can maintain the syste | m time by synchronizing with a public time server over the Internet. |
|                            |                                                                      |
| Automatically Adjust D     | aylight Saving                                                       |
| Time Zone Select :         | (GMT+01.00)Brussels Copenhagen Madrid Paris Vilnius                  |
| Time Zone Select .         | (omitor.oo/bidssers, copennagen, madrid, faris, vinitids +           |
| NTP server :               | 131.188.3.220 - Europe 🗸                                             |
|                            |                                                                      |
|                            |                                                                      |
|                            |                                                                      |
|                            |                                                                      |
|                            |                                                                      |
|                            |                                                                      |
|                            |                                                                      |
|                            |                                                                      |
|                            |                                                                      |
|                            | Cancel < <back next="">&gt;</back>                                   |
|                            |                                                                      |

3. Set up a wireless router's LAN interface configuration. The IP address is the address used to access the router from your web browser. The subnet mask address should match the subnet mask address of the network you are connecting to, or if you are setting up a new home network, you may use the default setting.

| 3. LAN Interface Setu                                 | p                                                        |                                                       |                         |                                   |
|-------------------------------------------------------|----------------------------------------------------------|-------------------------------------------------------|-------------------------|-----------------------------------|
| This page is used to cont<br>you may change the setti | figure the parameters for I<br>ng for IP addresss, subne | ocal area network wh<br>t mask, DHCP, etc             | ich connects to the LAN | I port of your Access Point. Here |
| IP Address                                            | 192.168.1.1                                              |                                                       |                         |                                   |
| Subnet Mask:                                          | 255.255.255.0                                            |                                                       |                         |                                   |
| Default Gateway:                                      | 192.168.1.1                                              |                                                       |                         |                                   |
|                                                       |                                                          |                                                       |                         |                                   |
|                                                       |                                                          |                                                       |                         |                                   |
|                                                       |                                                          |                                                       |                         |                                   |
|                                                       |                                                          |                                                       |                         |                                   |
|                                                       | Cancel                                                   | < <back< td=""><td>Next&gt;&gt;</td><td></td></back<> | Next>>                  |                                   |
|                                                       |                                                          |                                                       |                         | 1                                 |

4. This page is used to configure the network settings for the network connected to your WAN port. In most cases the default setting will work, or your Internet Service Provider can assist with the necessary changes to these options in order to work with their network. You can choose: static IP

#### access, DHCP, PPPoE, PPTP or L2TP.

| 4. WAN Interface Setup      |                                                                                        |
|-----------------------------|----------------------------------------------------------------------------------------|
| This page is used to config | ure the parameters for Internet network which connects to the WAN port of your Access  |
| Point. Here you may change  | e the access method to static IP, DHCP, PPPoE, PPTP or L2TP by click the item value of |
| WAN Access type.            |                                                                                        |
| WAN Access Type:            | PPP oE                                                                                 |
| User Name:                  | adsl                                                                                   |
| Password:                   |                                                                                        |
| Repeat password             |                                                                                        |
| MAC Clone:                  | 00000000000 Use PC MAC Reset                                                           |
|                             |                                                                                        |
|                             |                                                                                        |
| Car                         | ncel < <back next="">&gt;</back>                                                       |
| L                           |                                                                                        |

User Name: This is the user name for access to the broadband account.

Password: This is the password for access to the broadband account.

5. The basic wireless parameter settings. Here you can customize the 802.11x wireless settings. First time users should use the default settings. You can choose which of the 802.11 bands to use, b, g, n. You can alter the router mode of operation and you can set your own SSID for the router. <u>Make sure you know the SSID for the router</u> as it will be required when adding wireless devices to your network. The radio channel width and sideband can be modified. If the default channel is heavily used, you may wish to try another channel that is less congested.

| 5. Wireless Basic Se    | ttings                          |                                              |                   |
|-------------------------|---------------------------------|----------------------------------------------|-------------------|
| This page is used to co | nfigure the parameters fo       | r wireless LAN clients                       | which may connect |
| to your Access Point.   |                                 |                                              |                   |
| Dee de                  | $Q = A = C U_{-} = (P + C + N)$ |                                              |                   |
| Band:                   | 2.4 GHz (B+G+N) ↓               |                                              |                   |
| Mode:                   | AP 👻                            |                                              |                   |
| Network Type:           | Infrastructure 👻                |                                              |                   |
| S SID:                  | 11NRouter2T2R                   |                                              |                   |
| Channel Width:          | 40MHz 👻                         |                                              |                   |
| ControlSideband:        | Upper 👻                         |                                              |                   |
| Channel Number:         | 11 -                            |                                              |                   |
| Enable Mac Clone        | (Single Ethernet Client)        |                                              |                   |
|                         | Cancel                          | < <back< td=""><td>Next&gt;&gt;</td></back<> | Next>>            |

6. Set up wireless router encryption. You can select the type of encryption you wish to use to prevent unauthorized access to your network. Select "Finished" to complete the setup wizard.

| 6. Wireless Security Setup                                        |                                         |                                                 |                      |
|-------------------------------------------------------------------|-----------------------------------------|-------------------------------------------------|----------------------|
| This page allows you setup the<br>Encryption Keys could prevent a | wireless security<br>any unauthorized a | . Turn on WEP or WPA<br>access to your wireless | by using<br>network. |
| Encryption: WPA2   Pre-Shared Key Format: Pre-Shared Key:         | Passphrase                              | •                                               |                      |
|                                                                   | Cancel                                  | < <back< td=""><td>Finished</td></back<>        | Finished             |

# 4.3 Wireless

## 4.3.1 Basic

Wireless Basic Settings

| You current location:802.11                    | NWireless Router >>Wireless>>Basic                                               |
|------------------------------------------------|----------------------------------------------------------------------------------|
| This page provides the basis<br>circumstances. | for the wireless setting, whinch can keep the default configuration under normal |
| Basic                                          |                                                                                  |
| Disable Wireless:                              |                                                                                  |
| Mode:                                          | 2.4 GHz (B+G+N) ▼                                                                |
| Use Type:                                      | AP   Multiple AP                                                                 |
| Network Type:                                  | Infrastructure 👻                                                                 |
| SSID:                                          | 11NRouter2T2R                                                                    |
| Channel Width:                                 | 40MHz 🝷                                                                          |
| Control Sideband:                              | High 👻                                                                           |
| WMM:                                           | Enabled 👻                                                                        |
| Associated Clients:                            | Show Active Clients                                                              |
| Broadcast SSID:                                | Enabled -                                                                        |
| Channel:                                       | 11 🔹                                                                             |
| Enable Universal Repeater<br>Mode:             | Show AP List                                                                     |
| SSID of Extended Interface:                    | Repeaterssid                                                                     |
|                                                | Save Reset                                                                       |

- Disable Wireless: Disable or enable the wireless network. (Enabled = Default)
- Mode: Select the wireless network mode. (Default = B+G+N)
- ➤ Use Type: Choose the type of wireless network job (Default = AP)
- SSID: Identifies you wireless network. (Default = WR300NQ)
- Channel Width: Wireless channel operating frequency bandwidth. (Default = 40 MHz)
- Control Sideband: The sideband can be set to upper (High) or lower. (Default = High)
- Associated Clients: Display the wireless clients connected to the router.
- Broadcast SSID: Choose to broadcast the SSID, or hide it from others. (Default = Enabled)
- > Channel: Select the 802.11x channel you wish to use. (Default = 9)
- Enable Universal Repeater Mode: Allows the router to act as an 802.11x repeater mode. (Default = Disabled)
- SSID of Extended Interface: If you use repeater mode, you must assign another SSID to access the repeater instead of the originating routers SSID. (Default = 802.11bgn-SSID-Repeater)

### 4.3.2 Advanced

Wireless Advanced Settings

| You current location:802.11                                   | N Wireless Router >>Wireless>>Advanced                                                                                                    |
|---------------------------------------------------------------|----------------------------------------------------------------------------------------------------|
| This page provided to the wir<br>changes to maintain the syst | eless high-level set of parameters, under normal circumstances do not need to make these<br>em's default on it. If you know the parameters of wireless, you can set the demanding. |
| Advanced                                                      |                                                                                                    |
| Fragment Threshold:                                           | 2346 (256-2346)                                                                                                    |
| RTS Threshold:                                                | 2347 (0-2347)                                                                                                    |
| Beacon Interval:                                              | 100 (20-1024 ms)                                                                                                    |
| Preamble Type:                                                | Long Preamble                                                                                                    |
| IAPP:                                                         | Enabled O Disabled                                                                                                    |
| Protection:                                                   | Enabled Isabled                                                                                                    |
| Aggregation:                                                  | Enabled Obsabled                                                                                                    |
| Short GI:                                                     | Enabled Obsabled                                                                                                    |
| WLAN Partition:                                               | Disabled Isolates in AP Outside of AP OBoth enable                                                                                                    |
| STBC:                                                         | Enabled Obsabled                                                                                                    |
| 20/40MHz Coexist:                                             | Enabled Obsabled                                                                                                    |
| RF Output Power:                                              | ◉ 100% ◎ 70% ◎ 50% ◎ 35% ◎ 15%                                                                                                    |
|                                                               | Save Reset                                                                                                    |

- Fragment Threshold: Specifies the data packet fragmentation size threshold. When the data packet is longer than the fragmentation size threshold, the packet will automatically be divided into multiple packets. Small packets can cause poor network performance, so this value should not be set too low. Small packets are only beneficial if periodic interference is causing interference with larger packet sizes.
- RTS Threshold: Specifies the data packet RTS (Request to Send) threshold. When the packet length exceeds this value, the router will send an RTS to the destination site, and then negotiates to receive the RTS frame. The wireless station responds with a CTS (Clear to Send) frame to respond to the router.
- Beacon Interval: Increasing the Beacon interval can increase the wireless network performance. If you set the client-side beacon interval to a lower value (more frequent) you can speed up the wireless client connection speed in a number of online and roaming environments (such as public hotspots). Beacon units are usually in millisecond's (1 / 1000 second), the default value is 100 ms.
- Preamble Type: The router default uses a long preamble. This prevents the system from being compatible with legacy IEEE802.11 systems operating at speeds of 1 and 2 Mbps.
- IAPP (Inter-Access Point Protocol): When the terminal using IEEE 802.11 wireless LAN is roaming between access points, this protocol helps assist the transfer between access points and assists with load balancing.
- Protection: Conducive to the slower 11 b/g wireless clients. A complex variety of modes can successfully connect to the 11n wireless network. The default is "Disabled."
- Aggregation: Enhances the local area network to ensure the correct destination of the packet mechanism.
- Short GL: Can help to achieve high throughput, but it will affect backwards compatibility and system security.
- RF Output Power: If your wireless clients are placed close to your router, you can reduce the transmit power to reduce interference with nearby systems and enhance security.

Note: The Advanced settings are part of the advanced wireless parameters, default values are recommended unless you understand their use.

# 4.3.3 Security

| Security settings  | You can select the e | encryption method ( | WFP WPA  | WPA2)     |
|--------------------|----------------------|---------------------|----------|-----------|
| Security settings. | Tou can select the   | enerypuon memou (   | WEF, WEA | ., WEAZ). |

| Current location: WLAN >                                 | > Security                                                                                                    |
|----------------------------------------------------------|----------------------------------------------------------------------------------------------------|
| This page carries on the e<br>according to needs to be p | ncryption to the wireless network, different SSID may choose the different encryption way,<br>possible to choose the different security rank of the encryption way. |
| Security                                                 |                                                                                                    |
| SSID:<br>Encryption:<br>802.1x Authentication:           | Root AP - MYMAX  Disabled WEP WPA WPA2 WPA-Mixed                                                                                                    |
|                                                          | Save Reset                                                                                                    |

- SSID: Select the SSID, for which you want to set the security method.
- Encryption method: Sets the encryption mode for the corresponding SSID. You may choose from the following options:
  - 1 no encryption mode
  - 2.WEP mode.
  - 3.WPA mode.
  - 4.WPA2 mode.
  - 5.WPA-Mixed mode
  - > 802.11x Authentication: Enabling authentication allows for RADUIS setup.
    - O RADIUS IP Address
    - O RADIUS Port
    - O RADIUS Password

# 4.3.4 Access Control

Provides wireless policy access settings to allow or deny access to devices placed in a MAC address list.

| You current location:802.11N Wireless Router >>Wireless>> Access Control |                 |                            |        |
|--------------------------------------------------------------------------|-----------------|----------------------------|--------|
| If you choose 'Allowed Listed'                                           | ', only those ( | lients whose wireless MAC  |        |
| Access Control                                                           |                 |                            |        |
| Control Mode:                                                            | Disabled        | •                          |        |
| MAC Address:                                                             |                 |                            |        |
| Comment:                                                                 |                 |                            |        |
|                                                                          |                 | Save Reset                 |        |
| Current Access Control list                                              |                 |                            |        |
| Disabled policy                                                          |                 |                            |        |
| MAC Add                                                                  | dress           | Comment                    | Select |
|                                                                          |                 | Delete Selected Delete All |        |

- Control Mode: Provides the ability to allow or deny access to each MAC address added to a list.
- MAC address: Allows individual MAC addresses to be added to the list with the associated control mode.
- > Comment: A comment may be added to each MAC address entry in the list.

# 4.3.5 WDS

Wireless Distribution System allows multiple IEEE 802.11 network Access Points to interconnect with each other. It allows a wireless network to be extended without adding additional hard wired connections between access points. This allows for a scalable wireless network providing greater transmission range and coverage.

| You current location:                                                   | 802.11N Wireless R                                     | outer >>Wireless>>                        | WDS                            |                                             |                                 |                             |
|-------------------------------------------------------------------------|--------------------------------------------------------|-------------------------------------------|--------------------------------|---------------------------------------------|---------------------------------|-----------------------------|
| Wireless Distribution<br>must set these APs ir<br>table and then enable | System uses wirele<br>a the same channel<br>a the WDS. | ss media to commun<br>and set MAC address | icate with oth<br>of other APs | er APs, like the Eth<br>which you want to c | ernet does. To<br>communicate v | do this, you<br>with in the |
| WDS                                                                     |                                                        |                                           |                                |                                             |                                 |                             |
| Enable WDS:                                                             |                                                        |                                           |                                |                                             |                                 |                             |
| MAC Address:                                                            |                                                        |                                           |                                |                                             |                                 |                             |
| Data Rate:                                                              | Auto                                                   | -                                         |                                |                                             |                                 |                             |
| Comment:                                                                |                                                        |                                           |                                |                                             |                                 |                             |
|                                                                         | 3:                                                     | ave Reset                                 | Show                           | Statistics                                  |                                 |                             |
| Current Station List                                                    |                                                        | Channel                                   | Mada                           | Encount                                     | Cignol                          | Calact                      |
| None                                                                    | IAC Address                                            | Channel                                   | Mode                           | Encrypt                                     | Signal                          | Select                      |
|                                                                         |                                                        | Sca                                       | n                              |                                             |                                 |                             |
| Current WDS AP List                                                     | :                                                      |                                           |                                |                                             |                                 |                             |
| MAC Addre                                                               | ss                                                     | Tx Rate (Mbp                              | s)                             | Comme                                       | ent                             | Select                      |
|                                                                         |                                                        | Delete Selected                           | Delete /                       | ПА                                          |                                 |                             |

- ► Enable WDS: Enables WDS function.
- MAC Address: The MAC address of each Access Point you with to add to the network must be entered individually to this list.
- > Data Rate: Sets the transmission speed.
- Comment: Adding strategy to the current logo.

### 4.3.6 WPS

WPS (Wi-Fi Protected Setup) is a Wi-Fi Alliance security standard and was introduced to simplify encrypted setup of 802.11 wireless network devices. A WPS push-button is provided on each WPS enabled device. The user can add one or more WPS devices to a wireless network by simply pressing the WPS button on the router and then on the wireless device to be added to the network. This process will exchange information between the router and the wireless device to link them together and also sets up a secure link between them.

| You current location:802.11                                   | N Wireless Router >>Wirele                                                                                                    | ss>> WPS                                                                                     |                      |
|---------------------------------------------------------------|----------------------------------------------------------------------------------------------------|----------------------------------------------------------------------------------------------|----------------------|
| This page allows you to char<br>automically syncronize its se | nge the setting for WPS (Wi-Fi<br>etting and connect to the Acces                                                                                                    | i Protected Setup). Using this feature could let<br>ss Point in a minute without any hassle. | your wireless client |
|                                                               |                                                                                                    |                                                                                              |                      |
| WPS                                                           |                                                                                                    |                                                                                              |                      |
| Disable WPS:                                                  |                                                                                                    |                                                                                              |                      |
| WPS Status:                                                   | Configured Our Configured Configured ConfigureConfigured Configured Configured Configured Configured Configured Configured Configured Configured Configured Configured Configured Configured Configured Configured Configured Configured Configured Configured Configured Configured Configured ConfigureConfigureConfig | igured Reset UnConfigured                                                                    |                      |
| Self-PIN Number:                                              | 41236079                                                                                                    |                                                                                              |                      |
| Push Button Configuration (PBC):                              | Start PBC                                                                                                    |                                                                                              |                      |
|                                                               | Save                                                                                                    | Reset                                                                                        |                      |
| Current Key Info                                              |                                                                                                    |                                                                                              |                      |
| Auther                                                        | ntication                                                                                                    | Encryption                                                                                   | Key                  |
| 0                                                             | pen                                                                                                    | None                                                                                         | N/A                  |
| Client PIN Number                                             |                                                                                                    |                                                                                              |                      |
| Client PIN Number:                                            |                                                                                                    | Start PIN                                                                                    |                      |

- > Disable WPS: Allows the WPS function to be turned on and off.
- WPS Status: Displays the current status of the WPS function including: SSID, authentication, encryption type, the AP's PIN code and other information.
- PBC mode: PBC (Push Button Configuration) mode can be initiated in two ways, you can directly press the WPS push-button on the hardware, or select it within the software by selecting "Start PBC". Once you have activated the WPS push-button on the router, simply push the WPS push button the wireless client to automatically connect to wireless AP.
- Client PIN: Some devices such as a wireless access card or other wireless client may require the AP to have a copy of its PIN to provide secure access. The menu provides an option to enter a PIN code and click "Start PIN". The WPS will begin to send signals to the client for whom the PIN was entered and the client will automatically connect to the wireless AP.

#### 4.3.7 Site Survey

Performing a site survey displays a list of wireless connected to the wireless AP (router). The survey includes information for each connected device including: SSID, BSSID (MAC address), Channel, Type of operation, Encryption type and Signal Strength.

| You current I                 | ocation:802.11N W                          | /ireless Router >>Win              | eless>> Site Su  | rvey                  |                  |               |
|-------------------------------|--------------------------------------------|------------------------------------|------------------|-----------------------|------------------|---------------|
| This page pro<br>manually whe | ovides tool to scan<br>en client mode is e | the wireless network. I<br>nabled. | f any Access Poi | int or IBSS is found, | you could choose | to connect it |
|                               |                                            |                                    |                  |                       |                  |               |
| Site Survey                   |                                            |                                    |                  |                       |                  |               |
| SSID                          | BSSID                                      | Channel                            | Туре             | Encrypt               | Signal           | None          |
|                               |                                            | Refr                               | esh Conn         | rect                  |                  |               |

- Refresh Scan: Runs a scan for all devices within range of the AP (router) and provides information on each of them.
- Connect: Allows manual connection to a particular wireless client or IBSS chosen from the Site Survey list.

# 4.4 WAN Setting[SA1]

#### **4.4.1 Basic**

This menu provides parameter settings for the router WAN port. In most cases the WAN port connects to a DSL modem, cable modem, or other form of internet service device. Information for these settings are usually provided by your internet service provider.

| You current location:802                                      | 2.11N Wireless Router >> WAN Setting>> Basic                                                                                                    |
|---------------------------------------------------------------|----------------------------------------------------------------------------------------------------|
| This page is used to cont<br>Here you may change the<br>type. | figure the parameters for Internet network which connects to the WAN port of your Access Point.<br>access method to static IP, DHCP, PPPoE, PPTP or L2TP by click the item value of WAN Access |
| WAN                                                           |                                                                                                    |
| WAN Type:                                                     | PPPoE (ADSL)                                                                                                    |
| PPPoE Mode                                                    |                                                                                                    |
| Account:                                                      | adsl                                                                                                    |
| Password:                                                     | •••                                                                                                    |
| Confirm Password:                                             |                                                                                                    |
| Service Name:                                                 |                                                                                                    |
| Connection Type:                                              | Continuous - Connect Disconnect                                                                                                    |
| Idle Time:                                                    | 5 (1-1000 min)                                                                                                    |
| MTU:                                                          | 1452 (1360-1492)                                                                                                    |
|                                                               |                                                                                                    |
| Clone MAC Address                                             |                                                                                                    |
| MAC Address:                                                  | 00000000000 Use PC MAC Reset                                                                                                    |
|                                                               | (Do not include'-'or':'all '0' show disable the MAC address clone                                                                                                    |
|                                                               | Save Reset                                                                                                    |

- WAN Type: This selects the type WAN port connection provided by your Internet Service Provider. Your Internet service provider can provide this information.
- Account: Enter the broadband account name.
- > Password: Enter the password for broadband access.
- Service Name: Enter the server name.
- > Connection Type: Set the type of broadband connection.
- MTU (Maximum Transmission Unit): Sets the maximum packet size, in bytes, that can be passed on to the network.

### 4.4.2 WAN Advanced

Advanced WAN settings include specific WAN parameter settings and some of the VPN settings.

| Current location: WAN >> WAN Advanced |                  |  |
|---------------------------------------|------------------|--|
| This page is used to configue         | the VPN,upnp etc |  |
| WAN Advanced                          |                  |  |
| Enable UPNP:                          |                  |  |
| Enable Ping Access on WAN:            |                  |  |
| Enable Web Server Access<br>on WAN:   |                  |  |
| Enable IGMP proxy:                    | <b>V</b>         |  |
| Enable IPsec passthrough:             |                  |  |
| Enable PPTP passthrough:              |                  |  |
| Enable L2TP passthrough:              |                  |  |
| Port loopback:                        |                  |  |
| NAT Fast Forward:                     |                  |  |

- > Enable UPNP: Opens the port mapping function to allow UPnP functionality on the network.
- > Enable Ping Access on WAN: Allows a PING originating from the WAN.

- Enable WEB Server Access on WAN: Allows web server access from outside the local network.
- Enable IGMP proxy: The IGMP Proxy is used to monitor IGMP traffic between hosts and routers. By creating a multicast routing table, the IGMP proxy can improve the efficiency of network traffic.
- Enable PPTP pass through: Allows PPTP packets to pass from the router to the WAN.
- Enable IPsec Pass through: IP Sec allows packets to pass from the router from the WAN.
- Enable L2TP pass through: Allows L2TP packets to pass from the router to the WAN.
- Port loopback: Loop is used mainly used in IP management with some of the procedures, such as IPSEC tunnel because you need a combined ID or IP, routing.
- NAT Fast Forward: Quickly to the private address of the "internal" network through the router's IP address into a valid forwarding to the outside.

### 4.4.3 Upload/Download Bandwidth

| You current location:802.1 | IN Wireless Router >> WAN Setting>> Uploa | d/Download Bandwidth |  |  |
|----------------------------|-------------------------------------------|----------------------|--|--|
| Online client.             |                                           |                      |  |  |
|                            |                                           |                      |  |  |
| Online Client              |                                           |                      |  |  |
| IP Address                 | upload bandwidth                          | download bandwidth   |  |  |
| None                       |                                           |                      |  |  |
| Refresh                    |                                           |                      |  |  |

Here you can display the traffic status of the wireless router.

### 4.5 LAN

#### 4.5.1 LAN

Configure the LAN (Local Area Network) parameters. These affect both the 4-Ethernet ports and the wireless clients accessing the router. The LAN settings include: IP address, subnet mask,, DHCP range and other advanced options.

| You current location:802.11N Wireless Router >> LAN >> LAN                                                                                                    |               |                 |             |  |  |
|----------------------------------------------------------------------------------------------------|---------------|-----------------|-------------|--|--|
| This page is used to configure the parameters for local area network which connects to the LAN port of your Access Point.<br>Here you may change the setting for IP addresss, subnet mask, DHCP, etcNote that your LAN IP address can not be WAN<br>port IP address in the same network segment, otherwise it will cause the system to an exception. |               |                 |             |  |  |
| LAN                                                                                                    |               |                 |             |  |  |
| LAN                                                                                                    | -             |                 |             |  |  |
| IP Address:                                                                                                    | 192.168.1.1   |                 |             |  |  |
| Subnet Mask:                                                                                                    | 255.255.255.0 |                 |             |  |  |
| Default Gateway:                                                                                                    | 192.168.1.1   |                 |             |  |  |
| DHCP:                                                                                                    | Enabled -     |                 |             |  |  |
| DHCP Client Range:                                                                                                    | 192.168.1.100 | - 192.168.1.200 | Show Client |  |  |
| Host Name:                                                                                                    | wirless11n    |                 |             |  |  |
| 802.1d Spanning Tree:                                                                                                    | Disabled 👻    |                 |             |  |  |
| Clone MAC Address:                                                                                                    | 00000000000   |                 |             |  |  |
|                                                                                                    | Save          | Reset           |             |  |  |

- IP Address: This is the IP address assigned to the router that is used to access it from the LAN. The factory default address is: 192.168.1.1. The address may be changed if required.
- Subnet Mask: One or more subnets may exist on a LAN. This setting allows the user to select the desired subnet mask for the router. In most situations the default setting should be ok.
- DHCP: Dynamic Host Configuration Protocol is used to dynamically assign IP addresses to devices connected to the router, either hard wired through the LAN ports, or wireless devices using 802.11. If DHCP is not used, then each wired and wireless client in the network must have a static IP address manually assigned to it. This option allows the DHCP function to be enabled or disabled. In most situations you will want this function enabled.
- DHCP Client Range: This allows a range of IP addresses, including a starting and ending address, to be allotted for automatic allocation by the DHCP server to both wired and wireless clients connected to the LAN. IP addresses are assigned one at a time as client devices connected to the network are turned on and request one. In most situations the default settings are adequate.
- Host Name: The DHCP host name is entered here. The default setting should work in most situations.
- 802.1d Spanning Tree: The Spanning Tree Protocol defined in IEEE 802.1D provides ensures a loop-free topology for any bridged Ethernet local area network which prevents self-circulation by providing path redundancy. This option can be enabled or disabled. The default setting should be adequate in most situations.

# 4.5.2 Static DHCP

| You current location:802.111                                                                                                    | You current location:802.11N Wireless Router >> LAN >> Static DHCP |           |        |  |  |  |
|----------------------------------------------------------------------------------------------------|--------------------------------------------------------------------|-----------|--------|--|--|--|
| This page allows you reserve IP addresses, and assign the same IP address to the network device with the specified MAC address any time it requests an IP address. This is almost the same as when a device has a static IP address except that the device must still request an IP address from the DHCP server. |                                                                    |           |        |  |  |  |
| Staitc dhcp setting                                                                                                    |                                                                    |           |        |  |  |  |
| Enable Static DHCP:                                                                                                    |                                                                    |           |        |  |  |  |
| IP Address:                                                                                                    |                                                                    |           |        |  |  |  |
| MAC Address:                                                                                                    |                                                                    |           |        |  |  |  |
| Comment:                                                                                                    |                                                                    |           |        |  |  |  |
|                                                                                                    | Save                                                               | set       |        |  |  |  |
| Static DHCP List                                                                                                    |                                                                    |           |        |  |  |  |
| IP Address                                                                                                    | MAC Address                                                        | Comment   | Select |  |  |  |
|                                                                                                    | Delete Selected D                                                  | elete All |        |  |  |  |

- Enable Static DHCP: If you want to use DHCP mode, but you have one or more clients that must have a specific IP address assigned to them, the unique MAC address from each client can be entered in this list along with the associated IP address you wish the DHCP server to assign to the client. This option is enabled when the box is checked.
- > IP Address: List the IP address to be assigned to the device MAC address entered below.
- MAC Address: Enter the unique MAC address from the client device for which you entered the IP address above.
- Comment: You may list the reason for the manual address selection.

# 4.5.3 DHCP Client

The DHCP client table allows the router administrator to view a list of all the clients connected to the router and the associated MAC address, IP address and IP address lease time (how long the device has been connected to the router during the current session).

| You current location:802.11N Wireless Router >> LAN >> Dhcp Client                                  |            |             |                 |  |  |
|----------------------------------------------------------------------------------------------------|------------|-------------|-----------------|--|--|
| This table shows the assigned IP address, MAC address and time expired for each DHCP leased client. |            |             |                 |  |  |
|                                                                                                    |            |             |                 |  |  |
| DHCP Client                                                                                         |            |             |                 |  |  |
| Hostname                                                                                            | IP Address | MAC Address | Time Expired(s) |  |  |
| None                                                                                                |            |             |                 |  |  |
|                                                                                                    |            |             |                 |  |  |
| Refresh                                                                                             |            |             |                 |  |  |

# 4.6 QOS Setting

The QOS (Quality of Service) feature is used to optimize upload and download traffic control for specific client devices connected to the LAN. Rules are set for one client at a time and are saved to a table.

| You current location:802.11                                       | N Wireless Router >> QOS >> QOS                                                                       |
|-------------------------------------------------------------------|----------------------------------------------------------------------------------------------------|
| Entries in this table improve y<br>network traffic, such as FTP o | your online gaming experience by ensuring that your game traffic is prioritized over other<br>or Web. |
| Add QoS Rule                                                      |                                                                                                    |
| Enable QOS:                                                       |                                                                                                    |
| Automatic Uplink Speed:                                           |                                                                                                    |
| Manual Uplink Speed:                                              | 512 Khrs                                                                                              |
| Automatic Downlink Speed:                                         |                                                                                                    |
| Manual Downlink Speed:                                            | 512 Kbps                                                                                              |
| Address Type:                                                     | © IP ◯ MAC                                                                                            |
| IP Address:                                                       | -                                                                                                    |
| MAC Address:                                                      | eq: 001234561122                                                                                      |
| Mode:                                                             | Guaranteed minimum bandwidth 👻                                                                        |
| Uplink Bandwidth:                                                 | Kbps                                                                                                  |
| Downlink Bandwidth:                                               | Kbps                                                                                                  |
| Comment:                                                          |                                                                                                    |
| Current QoS Rules Table                                           | Save Reset                                                                                            |
| IP Address MAC Addre                                              | ess Mode Uplink Bandwidth Downlink Bandwidth Comment Select                                           |
|                                                                   | Delete Selected Delete All                                                                            |

- Enable: Selecting this checkbox enables the QOS function.
- Automatic Uplink Speed: Selecting this checkbox allows the router to choose an optimum uplink speed.
- Manual Uplink Speed: Selecting this checkbox allows the user to choose and enter an uplink speed.
- Automatic Download Speed: Selecting this checkbox allows the router to choose an optimum download speed.
- Manual Download Speed: Selecting this checkbox allows the user to choose and enter a download speed.
- Address Type: Selects whether QOS will be assigned to an IP address or a MAC address.
- > IP Address: If you are selecting QOS for a specific IP address, or a range of IP addresses on

the LAN, enter the beginning and ending IP addresses here. Each client device on the LAN within the entered address range will have QOS applied with the associated rules.

- MAC Address: If QOS is to be applied to a specific device with a known MAC addresses, the MAC address can be entered here. This method may be asier to use if you cannot set a static IP address in your client device.
- Mode: Select the bandwidth control mode you wish to use: Gauranteed Minimum Bandwidth or Restricted Maximum Bandwidth.
- > Uplink Bandwidth: Sets the upload bandwidth.
- > Downlink Bandwidth: Sets download bandwidth.
- Comment: An optional comment describing the settings may be added.

# 4.7 Security

# 4.7.1 Port filter

| You current location:802.11N Wireless Router >> Security >> Port Filter                                                                                                    |                 |            |        |  |  |
|----------------------------------------------------------------------------------------------------|-----------------|------------|--------|--|--|
| Entries in this table are used to restrict certain types of data packets from your local network to Internet through the Gateway.<br>Use of such filters can be helpful in securing or restricting your local network. |                 |            |        |  |  |
| Add Rules                                                                                                    |                 |            |        |  |  |
| Enable:                                                                                                    |                 |            |        |  |  |
| Port Range:                                                                                                    |                 |            |        |  |  |
| Protocol:                                                                                                    | TCP+UDP -       |            |        |  |  |
| Comment:                                                                                                    |                 |            |        |  |  |
|                                                                                                    | Save            | Reset      |        |  |  |
| Current Port Filter Table                                                                                                    |                 |            |        |  |  |
| Port Range                                                                                                    | Protocol        | Comment    | Select |  |  |
|                                                                                                    | Delete Selected | Delete All |        |  |  |

- Enable: Selecting this checkbox enables the Port Filter function.
- > Port Range: Enter the range of ports you wish to block.
- > Protocol: Selects the protocols to apply the filter to.
- Comment: An optional comment describing the settings may be added.

# 4.7.2 MAC filter

| You current location:802.11N Wireless Router >> Security >> MAC Filter                                                                                                    |               |            |        |  |
|----------------------------------------------------------------------------------------------------|---------------|------------|--------|--|
| Entries in this table are used to restrict certain types of data packets from your local network to Internet through the Gateway.<br>Use of such filters can be helpful in securing or restricting your local network. |               |            |        |  |
| Add Rules                                                                                                    |               |            |        |  |
| Enable:                                                                                                    |               |            |        |  |
| MAC Address:                                                                                                    |               |            |        |  |
| Comment:                                                                                                    |               |            |        |  |
|                                                                                                    | Save          | Reset      |        |  |
| Current MAC Filter Table                                                                                                    |               |            |        |  |
| MAC Add                                                                                                    | iress         | Comment    | Select |  |
|                                                                                                    | Delete Select | Delete All |        |  |

- Enable: Selecting this checkbox enables the MAC Filter function.
- MAC Address: Enter a MAC address you wish to restrict from your network. You may enter multiple addresses and save them one at a time.
- Comment: An optional comment describing the settings may be added.

# 4.7.3 IP filter

| You current location:802.11N Wireless Router >> Security >> IP Filter                                                                                                    |                 |            |        |  |  |
|----------------------------------------------------------------------------------------------------|-----------------|------------|--------|--|--|
| Entries in this table are used to restrict certain types of data packets from your local network to Internet through the Gateway.<br>Use of such filters can be helpful in securing or restricting your local network. |                 |            |        |  |  |
| Add Rules                                                                                                    |                 |            |        |  |  |
| Enable:                                                                                                    |                 |            |        |  |  |
| IP Address:                                                                                                    |                 |            |        |  |  |
| Protocol:                                                                                                    | TCP+UDP 🔻       |            |        |  |  |
| Comment:                                                                                                    |                 |            |        |  |  |
|                                                                                                    | Save            | eset       |        |  |  |
| Current IP Filter Table                                                                                                    |                 |            |        |  |  |
| IP Address                                                                                                    | Protocol        | Comment    | Select |  |  |
|                                                                                                    | Delete Selected | Delete All |        |  |  |

- > Enable: Selecting this checkbox enables the IP Filter function.
- IP Address: Enter an IP address you wish to restrict from your network. You may enter multiple addresses and save them one at a time.
- > Protocol: Selects the protocols to apply the filter to.
- Comment: An optional comment describing the settings may be added.

# 4.7.4 URL filter

| You current location:802   | 2.11N Wireless Router >> Security >> URL Filter      |                                           |
|----------------------------|------------------------------------------------------|-------------------------------------------|
| URL filter is used to deny | y LAN users from accessing the internet. Block those | URLs which contain keywords listed below. |
|                            |                                                      |                                           |
| Add Rules                  |                                                      |                                           |
| Enable:                    |                                                      |                                           |
| URL Address:               |                                                      |                                           |
|                            | Save Reset                                           |                                           |
| Current Url Filter Table   |                                                      |                                           |
|                            | URL Address                                          | Select                                    |
|                            | Delete Selected Delete Al                            |                                           |

- Enable: Selecting this checkbox enables the URL Filter function.
- URL: Enter an Internet address you wish to restrict from your network. You may enter multiple addresses and save them one at a time. Example: sample.com, will not only block www.sample.com, it will also block access to other domains of sample.com.

# 4.7.5 Firewall

| Firewall                   |                                 |
|----------------------------|---------------------------------|
| Enable DoS Prevention:     |                                 |
| Whole System Flood:        | 0 Packets/Second                |
| Whole System FIN Flood:    | Packets/Second                  |
| Whole System UDP Flood:    | 0 Packets/Second                |
| Whole System ICMP Flood:   | Packets/Second                  |
| Per-Source SYN Flood:      | 0 Packets/Second                |
| Per-Source FIN Flood:      | 0 Packets/Second                |
| Per-Source UDP Flood:      | Packets/Second                  |
| Per-Source ICMP Flood:     | Packets/Second                  |
| TCP/UDP Port Scan:         | Low - Sensitivity               |
| ICMP Smurf:                |                                 |
| IP Land:                   |                                 |
| IP Spoof:                  |                                 |
| IP Tear Drop:              |                                 |
| Ping Of Death:             |                                 |
| TCP Scan:                  |                                 |
| TCP Syn With Data:         |                                 |
| UDP Bomb:                  |                                 |
| UDP Echo Chargen:          |                                 |
| Enable Source IP Blocking: | 0 Block time (sec)              |
|                            | Select ALL Clear All Save Reset |

Firewall: Most of the firewall settings prevent certain types of attacks on the network. It may be left disabled (default setting) unless a greater level of security is desired. It is not recommended that you implement any of the Firewall options without an understanding of what they do and how they might affect normal network operation.

# 4.8 Service

#### 4.8.1 DMZ

After setting the LAN DMZ (De Militarized Zone) host, the host will be fully exposed to the WAN (Wide Area Network). This can provide unlimited two-way communication between the LAN and WAN, usually for Web, FTP and mail servers. Just enter the LAN DMZ host IP address, select "Enable DMZ" and click "Save". Adding to the DMZ clients may give the local network to bring insecurity, so Do not use this option.

| You current location:802.17                                                               | IN Wireless Router >> Service >> DMZ                                                                                                    |
|-------------------------------------------------------------------------------------------|----------------------------------------------------------------------------------------------------|
| A Demilitarized Zone is use<br>Typically, the DMZ host cont<br>mail) servers and DNS serv | d to provide Internet services without sacrificing unauthorized access to its local private network.<br>ains devices accessible to Internet traffic, such as Web (HTTP ) servers, FTP servers, SMTP (e-<br>ers. |
|                                                                                           |                                                                                                    |
| DMZ                                                                                       |                                                                                                    |
| Enable DMZ:                                                                               |                                                                                                    |
| DMZ Address:                                                                              |                                                                                                    |
|                                                                                           | Save Reset                                                                                                    |

- > Enable: Selecting this checkbox enables the DMZ function.
- DMZ Address: Enter the DMZ host IP address. This provides unlimited access between the computer on the local area network and the wide area network. This leaves the DMZ IP address completely exposed to the WAN.

## 4.8.2 Virtual Server

Virtual hosting can allow remote LAN users to be automatically shifted to the local server. This allows the use of a public IP address or FTP to access web services.

You can define a virtual server service port for external network services. All requests to this port will be redirected to the designated router LAN server (specified by IP address), so users outside of the network can successfully access the LAN server without affecting the internal LAN network security.

| You current location:802.11N Wireless Router >> Service >> Visual Server                                                                                                    |           |                            |         |        |  |
|----------------------------------------------------------------------------------------------------|-----------|----------------------------|---------|--------|--|
| Entries in this table allow you to automatically redirect common network services to a specific machine behind the NAT firewall. These settings are only necessary if you wish to host some sort of server like a web server or mail server on the private local network behind your Gateway's NAT firewall. |           |                            |         |        |  |
| Visual Server                                                                                                    |           |                            |         |        |  |
| Enable:                                                                                                    |           |                            |         |        |  |
| IP Address:                                                                                                    |           |                            |         |        |  |
| Protocol:                                                                                                    | TCP+UDP - | ·                          |         |        |  |
| Port Range:                                                                                                    | -         |                            |         |        |  |
| Comment:                                                                                                    |           |                            |         |        |  |
|                                                                                                    |           | Save Reset                 |         |        |  |
| Current visual server table                                                                                                    |           |                            |         |        |  |
| IP Addres                                                                                                    | Protocol  | Port Range                 | Comment | Select |  |
|                                                                                                    |           | Delete Selected Delete All |         |        |  |

- Enable: Selecting this checkbox enables the Virtual Server function.
- ▶ IP Address: Enter the IP address, such as 192.168.1.103.
- Protocol: Choose the protocol to be used.
- > Port Range: Enter the port range to be used, such as 80-80.
- Comment: An optional comment describing the settings may be added.

# 4.8.3 DDNS

A DDNS (Dynamic DNS) provides the capability for a networked device, such as a router or computer system, to notify a Domain Name System (DNS) to change the active DNS configuration of its configured hostnames, addresses or other information, in real time.

| You current location:802.11                                  | N Wireless Router >> Service >> DDNS                                                                 |
|--------------------------------------------------------------|----------------------------------------------------------------------------------------------------|
| Dynamic DNS is a service, th<br>(possibly everchanging) IP-a | nat provides you with a valid, unchanging, internet domain name (an URL) to go with that<br>address. |
|                                                              |                                                                                                    |
| DDNS                                                         |                                                                                                    |
| DDNS Status:                                                 | DDNS service Disable!                                                                                |
| Enable DDNS:                                                 |                                                                                                    |
| DDNS Server:                                                 | dyndns 👻                                                                                             |
| Account:                                                     |                                                                                                    |
| Password:                                                    |                                                                                                    |
| DDNS:                                                        | host.dyndns.org                                                                                      |
|                                                              | Save Reset                                                                                           |

- > DDNS Status: Displays the status of your DDNS.
- Enable: Enables the DDNS (Dynamic Domain Name Service).
- > DDNS Server: Specify the DDNS server.
- Account: Login Name for the DDNS (Dynamic Domain Name Service) account.
- > Password: Password for the DDNS (Dynamic Domain Name Service) account.
- DDNS: Name of the DDNS (Dynamic Domain Name Service) domain name registration website.

Note: Before using the DDNS function, first go to the service providers listed in the drop-down box to apply a dynamic DNS address registration services, and ensure that the account is active.

Port mapping can work in this port within the network can be mapped to the external network.

#### 4.8.4 NTP

The router can access a public time server through the Internet to synchronize the router system time.

| You can maintain the system              | time by s | ynchronizing | g with a public | time server | over the Inte | ernet. |   |  |
|------------------------------------------|-----------|--------------|-----------------|-------------|---------------|--------|---|--|
| NTP                                      |           |              |                 |             |               |        |   |  |
| Current Time:                            | 2011      | YY 7         | MM 13           | DD 0        | н 24          | м 34   | S |  |
| Time Zone:                               | (GMT-0    | 3:00)Brasi   | lia             |             |               |        | • |  |
| Enable NTP client update:                |           |              |                 |             |               |        |   |  |
| Automatically Adjust Daylight<br>Saving: |           |              |                 |             |               |        |   |  |
| NTP Server:                              | 192       | 2.5.41.41 -  | North Americ    | a 🔻         |               |        |   |  |
|                                          | 0         |              |                 | (Manual)    |               |        |   |  |

- ➢ Current Time: The current router clock time.
- Time Zone: Select your local time zone.
- NTP Server: Select the NTP time server to use. Try to select the server closet to your location.

## 4.9 Management

# 4.9.1 System Mode

System mode selection: You can choose gateway mode, bridge mode and wireless ISP mode.

| current location. | Management >> System Mode                                                                                     |
|-------------------|----------------------------------------------------------------------------------------------------|
| You can setup dif | ferent modes to LAN and WLAN interface for NAT and bridging function.                                         |
| System Mode       |                                                                                                    |
| Gateway:          |                                                                                                    |
| In this mo        | de, the device is supposed to connect to internet via ADSL/Cable Modem. The NAT is enabled and PCs in         |
| LAN ports         | share the same IP to ISP through WAN port. The connection type can be setup in WAN page by using              |
| PPPOE, D          | HCP client, PPTP client, L2TP client or static IP.                                                            |
| O Bridge:         |                                                                                                    |
| In this mo        | de, all ethernet ports and wireless interface are bridged together and NAT function is disabled. All the WAN  |
| related fur       | nction and firewall are not supported.                                                                        |
| O Wireless ISP:   |                                                                                                    |
| In this mo        | de, all ethernet ports are bridged together and the wireless client will connect to ISP access point. The NAT |
| is enabled        | d and PCs in ethernet ports share the same IP to ISP through wireless LAN. You must set the wireless to       |
| client mod        | de first and connect to the ISP AP in Site-Survey page. The connection type can be setup in WAN page by       |
| using PPF         | POE, DHCP client, PPTP client, L2TP client or static IP.                                                      |
|                   |                                                                                                    |

- Gateway: Select Gateway mode if you are connecting an ADSL, Cable, or Optical Modem to the wide area network (WAN) port for Internet access. In this mode the router can use a single IP address on the WAN provided by the Internet service provider, and share it with all of the Internet enabled devices al area network (LAN) of all PC users a way to NAT on the WAN port to share a unique IP address.
- Bridge: Select Bridge mode if you want to bridge client devices connected to the 4-Ethernet

ports with the clients using the 802.11 wireless network. This might be used where you are trying to extend the wireless range capability on a network where a router with NAT functionality already exists. The IP addressing will just pass through the bridge without any translation. The NAT (Network Address Translation) function, firewall, and some other services will be disabled.

Wireless ISP: Select the Wireless ISP (Internet Service Provider) mode when the internet service is delivered using 802.11. All the Ethernet ports are bridged together with the wireless acting as a client connected to your ISP's service access point (AP).

### 4.9.2 Save & Upload

This menu page allows the router settings to be saved for backup and loaded from backup for easy recovery. You also have the option to restore the factory default settings using the "Factory" button.

| Current location: Mana                               | jement >> Save & Upload                                                                                               |                            |
|------------------------------------------------------|----------------------------------------------------------------------------------------------------|----------------------------|
| This page allows you sa<br>you could reset the curre | we current settings to a file or reload the settings from the file which was<br>ant configuration to factory default. | saved previously. Besides, |
| Save & Upload                                        |                                                                                                    |                            |
| Save file:                                           | Save                                                                                                    |                            |
| Load file:                                           | [浏览] Load                                                                                                    |                            |
|                                                      | Factory                                                                                                    |                            |

## 4.9.3 Upgrade

The firmware upgrade feature allows the user to load the latest version of firmware. If a firmware update is available, you can download it to a computer from the ReadyNet website. Click the "Browse" button then select the update file location. Next click "Upgrade" to install the firmware file. Once the update has completed, the router will re-boot to initiate the new firmware.

| Current location: Management >> Upgrade |                                                                                              |  |  |  |
|-----------------------------------------|----------------------------------------------------------------------------------------------|--|--|--|
| This page allows you upgra              | de the Access Point firmware to new version. Please note, do not power off the device during |  |  |  |
| the upload because it may o             | crash the system.                                                                            |  |  |  |
| Upgrade                                 |                                                                                              |  |  |  |
| Current firmware version:               | V6.0.3.NORWR300NQ.3326-N01a.EN.PNSPY.20110419                                                |  |  |  |
| Select file:                            |                                                                                              |  |  |  |

# 4.9.4 Password

This menu page is used to set a login name and password to access the router configuration menu. Be sure to change your default password to minimize the possibility of an unauthorized person accessing the configuration menu.

| Current location: Manage                                  | nent >> Password                                                                                                    |
|-----------------------------------------------------------|----------------------------------------------------------------------------------------------------|
| This page is used to set th<br>the protection. Empty user | e account to access the web server of Access Point.Empty user name and password will disable<br>name and password will disable the protection. |
| Password                                                  |                                                                                                    |
| Account:                                                  |                                                                                                    |
| Password:                                                 |                                                                                                    |
| Confirmed Password                                        |                                                                                                    |

- Account: Enter a user name of your choice. (Default = "admin", but box will be blank)
- Password: Enter a password of your choice. (Default = "admin", but box will be blank)
- > Confirm Password: Re-enter the password for verification.

### 4.9.5 Reboot

When changes are made to some system configuration settings, you may need to restart the system in order to activate the changes that were made. Note: The boot start-up time is less than a minute, please be patient.

| Current location: Mana  | agement >> Reboot                                    |
|-------------------------|------------------------------------------------------|
| Reboot the system.It ta | ikes about 1 minute to reboot,please wait patiently. |
| Reboot                  |                                                      |
| Reboot system:          | Reboot                                               |

# 4.9.6 System Log

The system log can store and display network events that are tracked by the router. A remote log-server can also be set up.

| This page can be used to | et remote log server ar | d show the system log. |   |
|--------------------------|-------------------------|------------------------|---|
| System log               |                         |                        |   |
| Enable Log:              |                         |                        |   |
| System all:              |                         |                        |   |
| Wireless:                |                         |                        |   |
| DoS:                     |                         |                        |   |
| Enable Remote Log:       |                         |                        |   |
| Log Server IP Address:   |                         |                        |   |
| Log                      |                         | Save Reset             |   |
|                          |                         |                        | * |

- > Enable Log: Select the checkbox to enable the System Log feature.
- > Log Server IP Address: Enter the log server IP address.

# 5.0 Status

# 5.1.1 System Status

Displays the WR300NQ system status as shown below.

| Current location: Status >> Status                                        |                                               |  |  |  |
|---------------------------------------------------------------------------|-----------------------------------------------|--|--|--|
| This page shows the current status and some basic settings of the device. |                                               |  |  |  |
| System Status                                                             |                                               |  |  |  |
| Uptime:                                                                   | 0day:0h:21m:10s                               |  |  |  |
| Firmware Version:                                                         | V6.0.3.NORWR300NQ.3326-N01a.EN.PNSPY.20110419 |  |  |  |
| Kernel version:                                                           | 01A 2.6.30.                                   |  |  |  |
| Configuration file version:                                               | 18701                                         |  |  |  |
| Build Time:                                                               | Wed Jul 13 00:06:09 CST 2011                  |  |  |  |
| LAN Configuration                                                         |                                               |  |  |  |
| IP Address:                                                               | 192.168.1.1                                   |  |  |  |
| Subnet Mask:                                                              | 255.255.255.0                                 |  |  |  |
| DHCP Server:                                                              | Enabled                                       |  |  |  |
| MAC Address:                                                              | 00:e0:4c:32:22:c1                             |  |  |  |
| WAN Configuration                                                         |                                               |  |  |  |
| Connection Type:                                                          | Getting IP from DHCP server                   |  |  |  |
| IP Address:                                                               | 0.0.0.0                                       |  |  |  |
| Subnet Mask:                                                              | 0.0.0.0                                       |  |  |  |
| Default Gateway:                                                          | 0.0.0.0                                       |  |  |  |
| MAC Address:                                                              | 00:e0:4c:32:22:c9                             |  |  |  |
| WLAN Configuration                                                        |                                               |  |  |  |
| Mode:                                                                     | AP                                            |  |  |  |

- System Status: This box displays the system uptime, firmware version, kernel version, configuration file version and the build time.
- LAN Configuration: This box displays the router LAN IP address, LAN subnet mask, LAN default gateway, the DHCP server status and MAC address of the LAN.
- WAN Configuration: This box displays the connection type; the WAN IP address, WAN subnet mask, WAN default gateway and WAN MAC address.
- WLAN Configuration: This box displays the WLAN mode, 802.11 communication type, the SSID, the channel, encryption status, BSSID and associated clients.

# **5.1.2 Statistics**

The WR300NQ router maintains statistical information since the last start-up. An example is shown below.

| Current location: Statu                            | s >> Statistics                                                                  |  |
|----------------------------------------------------|----------------------------------------------------------------------------------|--|
| This page shows the pa<br>networks. <b>Refresh</b> | acket counters for transmission and reception regarding to wireless and Ethernet |  |
| Wireless LAN                                       |                                                                                  |  |
| Sent Packets:                                      | 224                                                                              |  |
| Received Packets:                                  | 1459                                                                             |  |
| Ethernet LAN                                       |                                                                                  |  |
| Sent Packets:                                      | 1723                                                                             |  |
| Received Packet:                                   | 2672                                                                             |  |
| Ethernet WAN                                       |                                                                                  |  |
| Sent Packets:                                      | 216                                                                              |  |
| Received Packet:                                   | 0                                                                                |  |

- Wireless LAN: Displays the number of data packets sent and received for the wireless LAN port.
- Ethernet LAN: Displays the number of data packets sent and received for the Ethernet LAN port.
- Ethernet WAN: Displays the number of data packets sent and received for the Ethernet WAN port.

# **Chapter 6: Wireless Overview**

#### 6.1 ReadyNet WLAN Information

READYNET wireless products are based on industry standards for your home, business or public access wireless network. They provide simple, compatible, high-speed wireless connection. By strictly adhering to the 802.11 IEEE standards, READYNET wireless products will allow you to access secure data in your home or small business, when and where you want. You will be able to enjoy the freedom of a wireless network!

WLAN (Wireless LAN) or Wi-Fi uses a wireless signal, rather than copper wires, to transmit and receive data in computerized networks. Wireless LAN has become very popular and is found in many homes, small offices, airports, coffee shops, universities and other public places. Innovative implementation of WLAN technology has helped people work and communicate more efficiently. With computers, multimedia devices and other Internet ready devices becoming readily available, network connections are needed in many places where hard-wired infrastructure is not available. WLAN provides an easy method for establishing a wireless network, without cable connections, and rapid setup that is appealing for Internet Service Provider installers or home owners and small business owners who want to set up their own network.

Wireless users can use the same network based software applications that are used in wired network applications. Notebook computers utilize wireless adapter and Ethernet adapter cards that support the same protocol ensuring compatibility. Network based printers, plotters, and other hardware are also compatible with WLAN using the same operating system hardware drivers.

#### 6.2 What is a Wireless Network

Wireless Local Area Networks or WLAN's carry network information using transmitted radio waves as a communications medium. They are based on IEEE standards, with the most common being 802.11b/g/n. Wireless networks perform the same function as wired networks, with the main difference being transmission media. Wireless networks use radio communications technology and wired networks utilize copper wire. Networks allow computers and other network enabled devices to share information with each other.

#### 6.3 How does a wireless network work?

A wireless network consists of two or more computers or network enabled devices that are configured to communicate using radio waves to transfer data or share resources. A network within a single building or home is usually called a Local Area Network or LAN. The larger network connecting multiple homes, businesses and universities is called the internet. The Internet is part of a Wide Area Network or WAN. A device called a MODEM is usually used to access the WAN using DSL, Cable, Fiber Optic, or a Wireless connection. The modem converts the incoming WAN signal from the internet to a wired Ethernet connection that can be connected to a router. A router is a bridge between the WAN and a LAN. A router takes a single connection to the WAN and by changing the addressing it allows the signals to be routed to multiple computers and other network devices in the LAN. Most routers provide a single WAN input, 4-Wired Ethernet ports, and 802.11 wireless capabilities all in one device. Sometimes the MODEM and router are combined into a single unit.

#### There are two types of wireless networks:

Easy mode: Devices in the network can communicate directly with each other without the use of a router or access point. This method can be used to share files and printers, however it is not easy to connect to the network (wired or wireless). This model is also known as peer to peer networking.

Infrastructure mode: Each device in the network is assigned an IP address, either manually or by the router. The router acts as an access point and handles all data transfer and network traffic. It is easy to connect this type of configuration to a wired network, whether it is the Local Area Network LAN or the Internet, the Wide Area Network or WAN. For most home and small business networks, Infrastructure mode is the best choice.

# **Chapter 7: Frequently Asked Questions**

#### 1. Why can't I enter the WEB management interface?

If you are new to using a router, make sure your computer and the router are connected together on the same network segment. A network cable should be connected directly between the computer and one of the four LAN ports on the router. With the computer and router both powered on, both the link light on the computer LAN interface and on the corresponding router link light should be lit.

The default router address is: "http://192.168.1.1". Enter this in the address line of your web browser and press "Enter". If you modified the router's default LAN IP address, make sure you use the new IP address you assigned to access the router. If you forgot your new settings, you will need to perform a system reset to change the router settings back to the factory default settings. See the following section on resetting the router. Once the default factory settings are restored you can use the default router IP address, username and password to access the router setup menu.

If you are able to get to the login screen but your username and/or password are not recognized, you will need to perform a system reset to change the router settings back to the factory default settings. See the following section on resetting the router. Once the default factory settings are restored, you can use the default router IP address, username and password to access the router setup menu.

#### 2. How do I reset the router to the factory default settings?

If the network administrator has forgotten the router IP address, username, or password, then

the router must be reset to the factory default settings. This will allow the default IP address, username and password to function again. Once the router is reset and the router menu accessed, new settings can be applied to the router. Here are the steps for resetting the router:

- 1. Find the small hole marked "Reset" on the rear panel of the router. The reset button is recessed in this hole.
- 2. Disconnect power from the router, and then use a pen or the end of a paper clip to press the Reset button.
- 3. Re-connect power to the router while pressing the reset button. Wait about 3-10 seconds and watch the LED's on the front panel. The LED's will blink indicating the reset has occurred. You may now release the Reset push button.
- 4. Once the router has been reset, it can be accessed using the following information:
  - Default IP address is "http://192.168.1.1". In rare cases this may conflict if your computer is set to the same address.
  - b. Default user name is "admin".
  - c. Default password is "admin".

#### 3. What is WPA?

WPA (Wi-Fi Protected Access) provides the latest security capabilities available for 802.11 networks. It was meant to replace WEP (Wired Equivalent Privacy) security protocols and algorithms that are easy to circumvent. WPA can be set up using the WPS function, thus making it easier for the average user to setup a secure wireless network without having knowledge of the system. This makes it more likely for security to be used. WPA also prevents packet forgeries through packet integrity checking.

WPA uses more complex key generation algorithms to generate encryption keys, this makes it very difficult if not impossible to calculate a common key. WPA also prevents data tampering by using authentication functions.

#### 4. What is NAT?

NAT (Network Address Translation) is the process of translating an IP address to another IP address. In the case of a router, usually only a single IP address is provided by your internet service provider. Each internet enabled device must have its own IP address and an IP address cannot be shared. In order to allow multiple Internet enabled devices to function within a home or small office a Network Address Translation is provided by the router. The single IP address provided by your internet service provider on the WAN, is translated to multiple IP addresses on your local are network within the home. This hides the local management of IP addresses to the WAN side of the router which reduces the risk of external network attacks. Each home or small office can have many non-registered IP addresses, and convert them to a single outside the registered IP address. This reduces the cost of IP address registration and helps save the current lack of addresses.

NAT functionality is often integrated into a router, firewall, or stand-alone NAT device. Popular operating systems and other software (mainly proxy software, such as WINROUTE), also provide a NAT function. NAT devices or software maintain a state table for the internal network of private IP addresses that are mapped to the external network IP address. Each packet traveling through the NAT must be translated to the correct IP address.

#### 5. What factors affect the wireless signals?

- 802.11b/g/n wireless broadband utilizes microwaves for communication. Microwaves travel best in straight lines between the access point and client antennas. Obstacles such as walls, persons, furnishings or other items that lie between the access point and client antennas can reduce and sometimes completely block the microwave transmissions. Careful placement of the router and client devices so that the antennas have a clear line of communication is important for reliable wireless connections and adequate transmission speeds.
- Physical obstacles, not only block the microwave radio signals, but they can absorb electromagnetic energy weakening the communication channel. Concrete walls and floors, metal doors or other metal objects in the home or small office can make the wireless signals very weak and lead to poor communication or loss of communication between wireless devices.
- 3. The IEEE 802.11b/g/n standards share the 2.4 GHz ISM (Industrial Scientific, Medical) band with other devices that share the same radio frequencies. These devices include: microwave ovens, Bluetooth devices, cordless phones, commercial and industrial communication equipment. If any of these devices create a radio signal stronger than the intended transmitter at the point of reception, then the receiving device will experience interference and wireless network communication will be affected.
- 4. If multiple wireless networks are operating in the same vicinity and some of the channels are shared, there is a high likelihood that interference will occur between the systems that will reduce the performance of all wireless networks sharing the same channel. You can scan for a list of current stations and try setting your wireless network to operate on an unused channel.
- 5. Other sources of interference may come from: Power-lines, radio towers, welders, electric train or bus, high-voltage power transformers and other strong source of signal interference, also may produce a strong wireless signal interference or equipment. The wireless network devices will work best if kept at least 100 meters from these sources of interference.
- 6. Hints on placing wireless networking devices:
- a. Try and choose locations that are higher to improve antenna radiation and to reduce the obstacles that might block the signal. Choose a location for the router that provides the least obstacles between it and all each of the wireless clients connected to it. If you are able to have line of sight between them, you will likely have the best possible connection.
- b. Try and select a wireless channel that is not in use for the router. This will reduce interference from nearby networks.
- c. Place the router so that cordless phones and other electric appliances are not in close proximity to the wireless network devices.
- d. If the wireless antennas are removable, the communication link can be enhanced by replacing the antenna with an antenna having higher gain to improve the wireless signal.